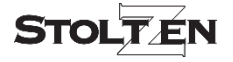

# SOLVERA 18G HDMI Manager w/ EDID & HDCP

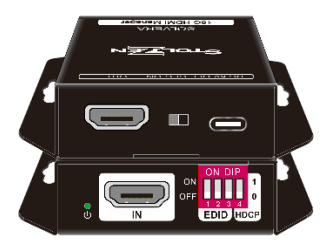

# All Rights Reserved Version: SOLVERA\_2023V1.0

#### 1. Product Introduction

From the latin word Solvere (to solve) we bring you Stoltzen SOLVERA.

Made to ease installation tangles, this little wonder is packed with a series of smart features.

EDID Manager HDCP Manager 5V Manager CEC Blocker

Supports up to 4K@60 4:4:4 and HDCP2.2. The product is powered by HDMI or USB-C and contains CEC block switch and support autodownscaling.

#### 2. Specifications

| Video Input            |                       |  |
|------------------------|-----------------------|--|
| Input                  | 1x HDMI 2.0           |  |
| Input Connector        | 1x Female type-A HDMI |  |
| HDMI Input Resolution  | Up to 4K@60 4:4:4     |  |
| Video Output           |                       |  |
| Output                 | 1x HDMI 2.0           |  |
| Output Connector       | 1x Female type-A HDMI |  |
| HDMI Output Resolution | Up to 4K@60 4:4:4     |  |
| General                |                       |  |
| Bandwidth              | 18Gbps                |  |
| Power Supply           | 5V 1A                 |  |
| Power Consumption      | 2.4W(MAX)             |  |
| Dimension (W*H*D)      | 54x18x60mm            |  |
| Net Weight             | 85g                   |  |

#### 3. Feature

- 18G HDMI 2.0 4K@60 4:4:4 HDCP2.2
- Supports EDID & HDCP manager.
- Powered by HDMI or USB-C
- Turn off 5V when source without TMDS
- CEC block switch.

### 4. Package

1x SOLVERA • 1x User Manual

#### 5. Panel Description

- 1. Power LED: The LED indicates green when power on.
- 2. HDMI IN: HDMI2.0 input, connect to source.
- 3. DIP Switch: 4-pin dip switch for EDID and HDCP management.
- USB-C: USB-C is used to power the machine, upload EDID and firmware upgrade.
- 5. CEC Switch: Turn on/off the CEC
- HDMI OUT: HDMI 2.0 output, connect to display.

#### 6. EDID&HDCP management

#### **Predefined EDID Setting**

| Switch | Resolution         | Audio     |
|--------|--------------------|-----------|
| 000    | Passthrough        |           |
| 001    | 1080p              | LPCM      |
| 010    | 1080p              | DTS/Dolby |
| 011    | 3840x2160@30Hz HDR | LPCM      |
| 100    | 3840x2160@30Hz HDR | DTS/Dolby |
| 101    | 3840x2160@60Hz HDR | LPCM      |
| 110    | 3840x2160@60Hz HDR | DTS/Dolby |
| 111    | User defined EDID  |           |

## **User Defined EDID Setting**

 Rename the user defined EDID according the following format:

#### 0803C000.DAT

- Connect the machine to the PC with USB cable, the PC will automatically detect a Udisk named of "BOOTDISK".
- Copy the EDID file into the U-disk, and then open the U-disk. If there is a SUCCESS.
  TXT file, it means that the EDID upload is successful.
- 4) Remove the USB cable, connect the adapter to power on the machine.

# 7. Firmware Upgrade

 Rename the upgrade file according the following format:

#### 08009000.APP

- Disconnect the HDMI and connect the SOLVERA to the PC with USB cable, the PC will detect a U-disk named "BOOTDISK".
- 3) Copy the file into the U-disk, and then open the U-disk. If there is a SUCCESS.TXT file, upgrade is successful, and if there is an UNKNOW.TXT file, it means it failed. When doing FW update, do not use dockings, hubs or other devices between SOLVERA and HOST.

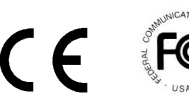

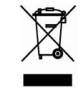